Pentru accesarea conturilor de e-mail de pe domeniul UPB trebuie accesat următorul link: <u>https://outlook.com/upb.ro</u>

Numele de utilizator a fost trimis la adresa instituțională personalp de la mail.upit.ro, iar parola se setează în momentul activării contului, conform ghidului de activare.

| ۲ | Sign in to Universitatea Politel: × +                                                                                                    |   |        |
|---|----------------------------------------------------------------------------------------------------|---|--------|
| ← | O A https://login.upb.ro/auth/realms/UPB/login-actions/authenticate?client_id=urn%3Afederation%3AMicrosoftOnline&tab_id=ocCpPf3YVWo                   | ☆ | ල දු ≡ |
|   |                                                                                                    |   |        |
|   | UNIVERSITATEA POLITEHNICA BUCUREȘTI                                                                                                    |   |        |
|   | Sign in to your account<br>Ghid utilizare platforma<br>Vername or enal<br>Remember me Activate account / Forgot username / Forgot password<br>Sign in |   |        |

La următorul pas trebuie să introduceți codul "One-time code" pe care îl generați cu aplicația pe care ați configurat-o după activarea contului, la prima logare pe https://my.upb.ro

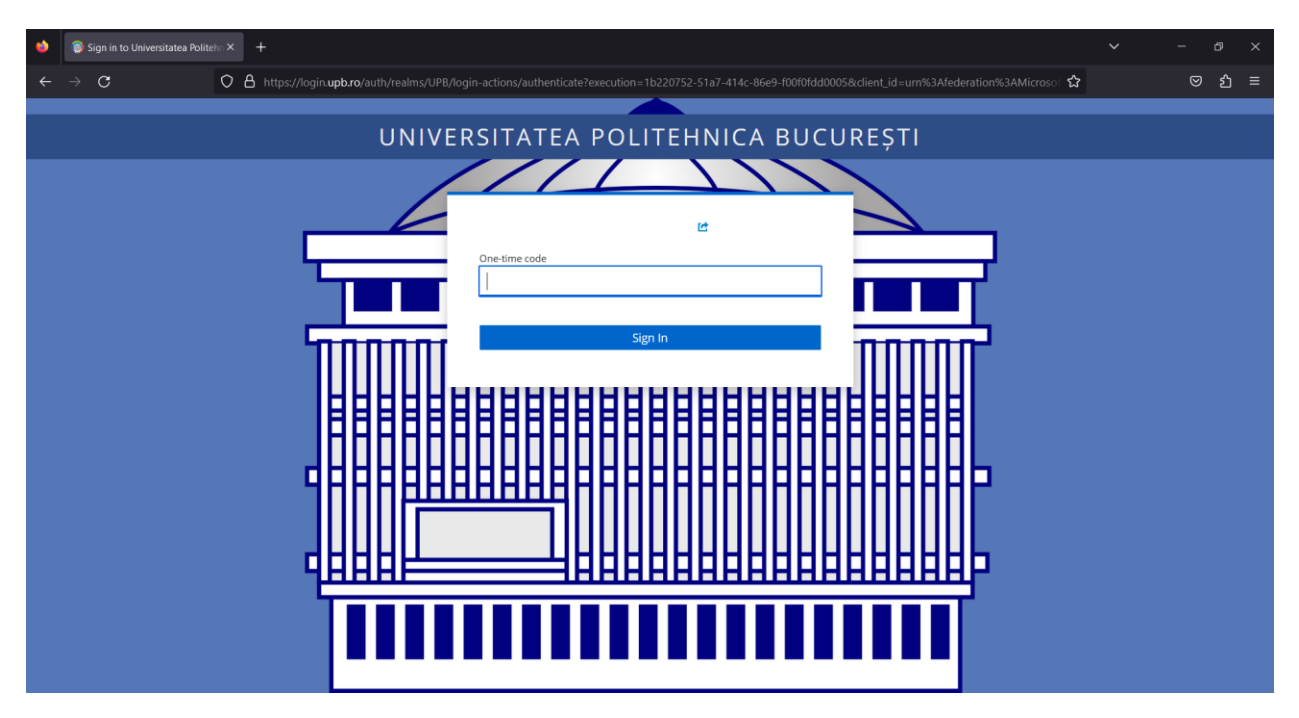

După introducerea codului o să apară mesajul care vă solicită să acordați drepturile de acces pentru conectare.

| E $\rightarrow$ C a loginupbro/auth/realms/UPB/login-actions/required-action?execution=OAUTH_GRANT&client_id=urn%3AFdederation%3AMicrosoftOnline&tab_id=BMjOAL1TMk | 🖻 🖈 🗖 😲 🗄 |
|----------------------------------------------------------------------------------------------------|-----------|
| UNIVERSITATEA POLITEHNICA BUCUREȘTI                                                                                                    |           |
| Grant Access to Microsoft Services<br>Do you grant these access privileges?<br>Email address<br>My Ruiss                                                           | 7         |
|                                                                                                    |           |
|                                                                                                    | þ         |

În următorul ecran alegeți dacă doriți să rămâneți conectați sau nu.

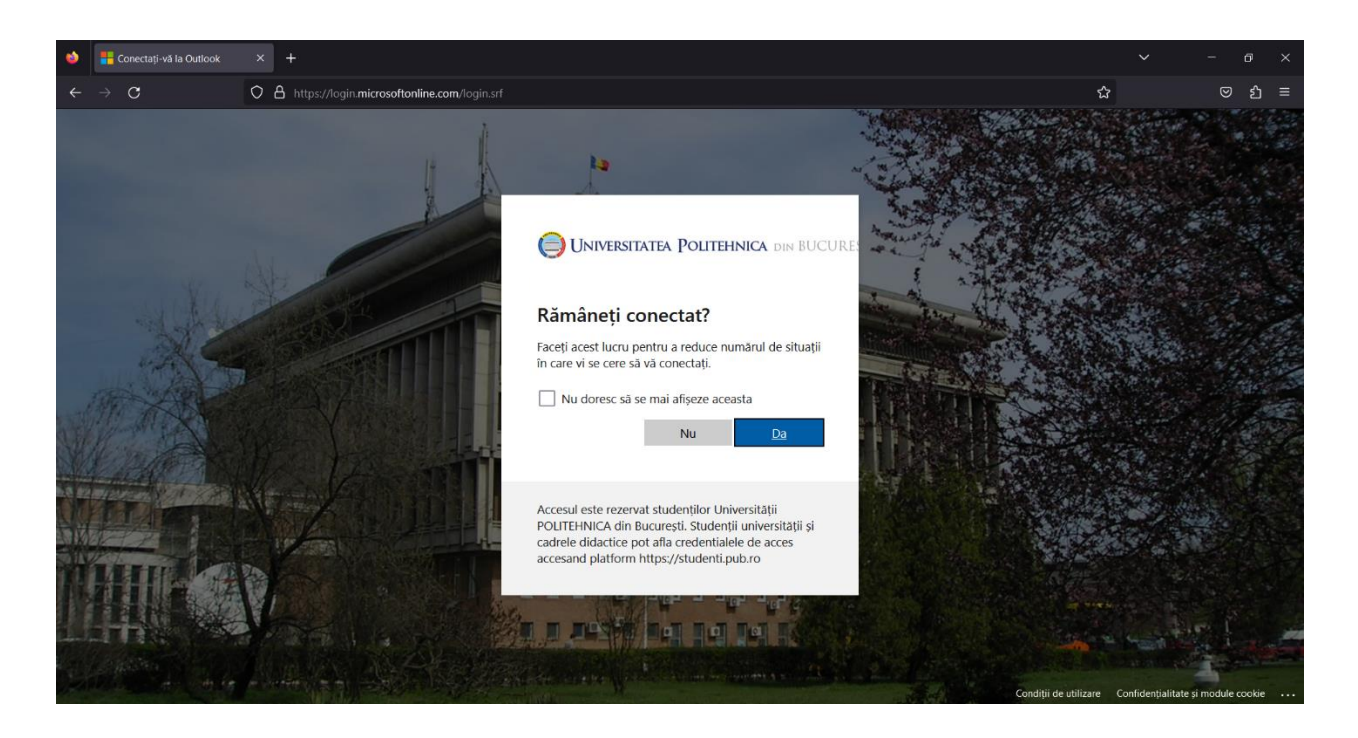

După selectarea opțiunii apare pagina principală a paginii personale de e-mail.

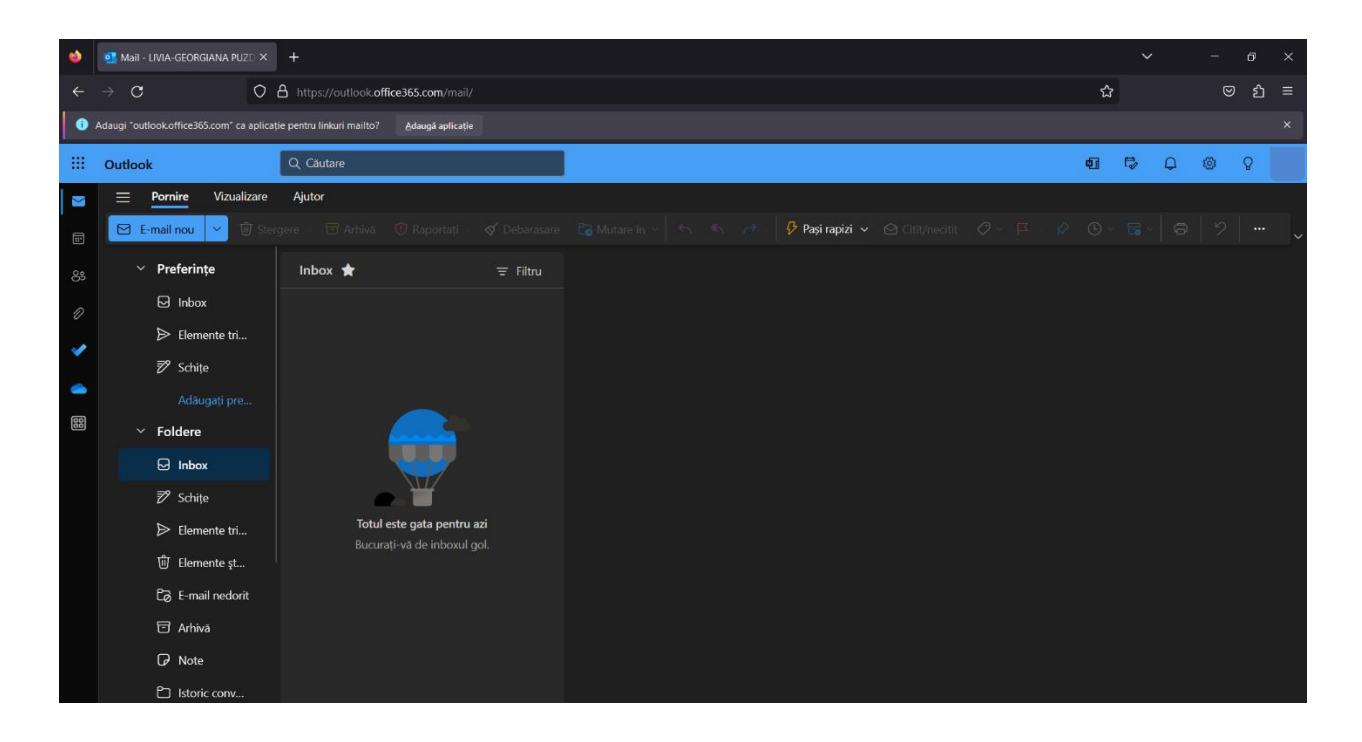